# Using Navigate to Communicate with your Students During COVID-19

## Login to Navigate using your single-sign-on (SSO): Navigate Staff and Faculty Login

Once you login, your profile will look like this, except with a blue bar on the left instead of red (this example is from our training site).

Select the students you would like to send a message to by checking the boxes to the left.

Select the "Actions" dropdown in the dark grey bar. Select "Send Message"

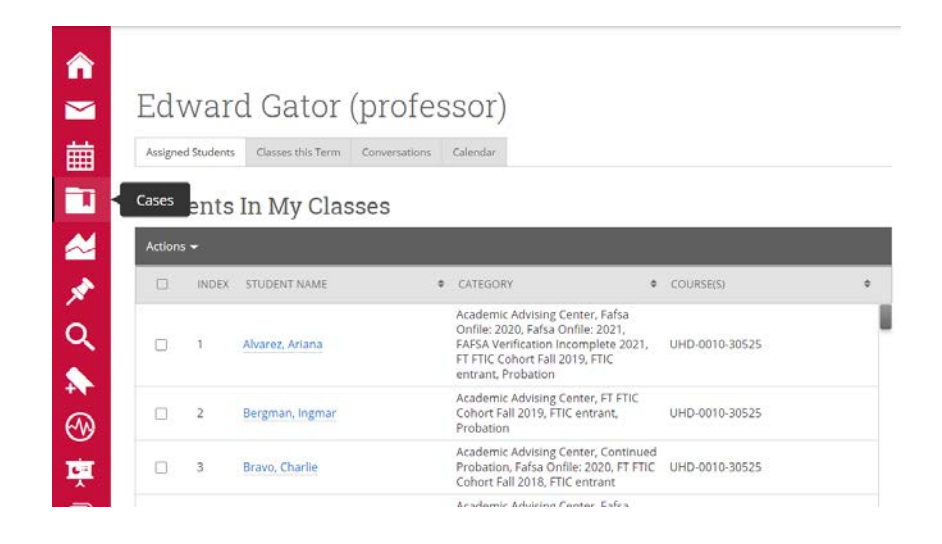

# Edward Gator (professor)

| Stud   | lents          | In My Clas      | sses |                                                                                                    |                                                                  |                |  |
|--------|----------------|-----------------|------|----------------------------------------------------------------------------------------------------|------------------------------------------------------------------|----------------|--|
| Action | s <del>•</del> |                 |      |                                                                                                    |                                                                  |                |  |
|        | INDEX          | STUDENT NAME    | 4    | CATEGORY                                                                                                    |                                                                  | COURSE(S)      |  |
|        | 1              | Alvarez, Ariana |      | Academic Advising<br>Onfile: 2020, Fafsa<br>FAFSA Verification<br>FT FTIC Cohort Fall<br>entrant, Probation | Center, Fafsa<br>Onfile: 2021,<br>Incomplete 2021,<br>2019, FTIC | UHD-0010-30525 |  |
|        | 2              | Bergman, Ingmar |      | Academic Advising<br>Cohort Fall 2019, F<br>Probation                                                       | Center, FT FTIC<br>TIC entrant,                                  | UHD-0010-30525 |  |
|        | 3              | Bravo, Charlie  |      | Academic Advising<br>Probation, Fafsa O<br>Cohort Fall 2018, F                                              | Center, Continued<br>nfile: 2020, FT FTIC<br>TIC entrant         | UHD-0010-30525 |  |
|        |                |                 |      |                                                                                                    | Courses False                                                    |                |  |

### î $\sim$

餔

T

î

 $\sim$ 

Q

▲▲▲▲▲▲▲▲▲▲▲▲▲▲▲▲▲▲▲▲▲▲▲▲▲▲▲▲▲▲▲▲▲▲▲▲▲▲▲▲▲▲▲▲▲▲▲▲▲▲▲▲▲▲▲▲▲▲▲▲▲▲▲▲▲▲▲▲▲▲▲▲▲▲▲▲▲▲▲▲▲▲▲▲▲▲▲▲▲▲▲▲▲▲▲▲▲▲▲▲▲▲▲▲▲▲▲▲▲▲▲▲▲▲▲▲▲▲▲▲▲▲▲▲▲▲▲▲▲▲▲▲▲▲▲▲▲▲▲▲▲▲▲▲▲▲▲▲▲▲▲▲▲▲▲▲▲▲▲▲▲▲▲▲▲▲▲▲▲▲▲▲▲▲▲▲▲▲▲▲▲▲▲▲▲▲▲▲▲▲▲▲▲▲▲▲▲▲▲▲▲▲▲▲<

### Edward Gator (professor)

Assigned Students Classes this Term Conversations Calendar

#### Students In My Classes

| Send Message               | 1040 |                                                                                                    |                     |  |
|----------------------------|------|----------------------------------------------------------------------------------------------------|---------------------|--|
| Schedule Appointment       | •    | CATEGORY                                                                                                    | COURSE(S)           |  |
| Create Appointment Summary |      | Academic Advising Center, Fafsa<br>Onfile: 2020, Fafsa Onfile: 2021,                                            |                     |  |
| Issue Alert                |      | FAFSA Verification Incomplete 2021,<br>FT FTIC Cohort Fall 2019, FTIC                                           | UHD-0010-30525      |  |
| Charity                    |      | entrant, Probation                                                                                              |                     |  |
| Tag                        |      | Academic Advising Center, FT FTIC<br>Cohort Fall 2019, FTIC entrant,                                            | UHD-0010-30525      |  |
| Note                       |      | Probation                                                                                                    |                     |  |
| Mass Print                 |      | Academic Advising Center, Continued<br>Probation, Fafsa Onfile: 2020, FT FTIC<br>Cohort Fall 2018, FTIC entrant | d<br>UHD-0010-30525 |  |
|                            |      | Academic Advising Center, Eafra                                                                                 |                     |  |

# Using Navigate to Communicate with your Students During COVID-19

Fill in your message. Use a generic greeting, student names will not appear. You can include necessary attachments. These will go to your student's GatorMail. Under "send additional email notifications to" you can add others who need to receive the communication as well.

|             | SEND A MI                                         | ESSAGE TO 40                                                                                | PEOPLE                                                                    |                                           | _ ×  |       |
|-------------|---------------------------------------------------|---------------------------------------------------------------------------------------------|---------------------------------------------------------------------------|-------------------------------------------|------|-------|
|             | Send E-mail                                       | Send Text                                                                                   |                                                                           |                                           |      |       |
|             | To: 40 recipi                                     | ents (Show all)                                                                             |                                                                           |                                           |      |       |
| ator (·     | Subject:                                          |                                                                                             |                                                                           |                                           |      |       |
|             | COVID-19                                          | Student Test Mes                                                                            | age                                                                       |                                           |      |       |
| s this Term | Message:                                          |                                                                                             |                                                                           |                                           |      |       |
|             | B I                                               | ∷ ∷ 8                                                                                       | Paragraph 🗸                                                               | ∻ ک                                       |      |       |
| DENT NAME   | Student<br>We kno<br>that we<br>experier<br>commu | s,<br>w this is a stress<br>are here to con<br>nce at <u>UHD</u> . This<br>nication from al | ful time and want<br>tinue to support yo<br>will require increa<br>of us. | vou to know<br>ur learning<br>sed digital | •    | SE(S) |
| Ariana      | P<br>Add Attachr                                  | nent:                                                                                       |                                                                           |                                           | 11   |       |
| n, Ingmar   | Select file to a                                  | attach                                                                                      |                                                                           |                                           |      |       |
| harlie      | Send Additio                                      | nal E-mail Notificatio                                                                      | ins To:                                                                   |                                           |      |       |
|             | dyern@uł                                          | nd.edu                                                                                      |                                                                           |                                           |      |       |
| Disser      |                                                   |                                                                                             | Canc                                                                      | Send Mes                                  | sage |       |
|             |                                                   |                                                                                             |                                                                           |                                           |      |       |

Students will receive your message in their GatorMail. If your students logged into Navigate, they would also see this in their conversations.

| Barly Dyer                                                                                                    |
|----------------------------------------------------------------------------------------------------|
| To Arland Alvanas, via Email on Networkey March 10, 2022 et 28/31 am                                                                                                    |
| Subject: COVID-19 Student Test Message                                                                                                    |
| Sections .                                                                                                    |
| We know this is a stressful time and want you to know that we are have to continue to support your learning experience at UHD. This will require increased digital communication |
| Stary sofe,                                                                                                    |
| £coard                                                                                                    |

### **Additional Notes**

**Issuing Early Alerts (called progress reports) in Navigate:** We have added 2 alert reasons with the prefix "COVID\_" so you can send alerts about students who are not completing assignments and who are not engaging online. Please use these to alert advisors about students who may need additional outreach during this time. Also, there will be a delay in advising responses to open alert cases during this time so please be patient as we work through logistics.

### Additional Resources: Staff and Faculty Navigate Resources

### Questions? Please contact us at <a href="mailto:eabhelp@uhd.edu">eabhelp@uhd.edu</a>